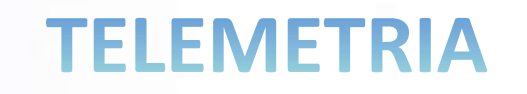

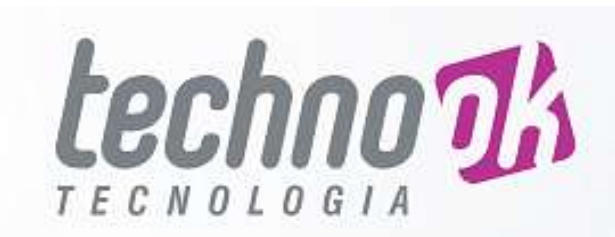

# GUIA DE UTILIZAÇÃO DO CONSUMIDOR

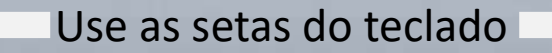

Passo 1

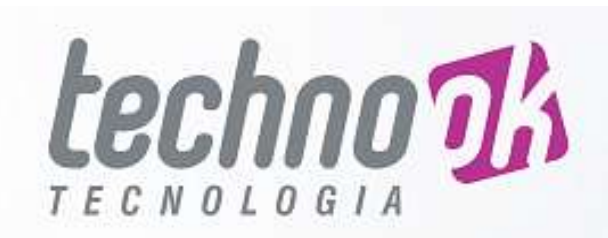

• Acessar o endereço abaixo:

– www.iot-technook.com.br/daae/consumidor

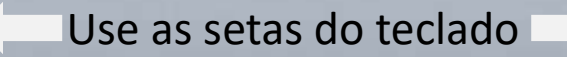

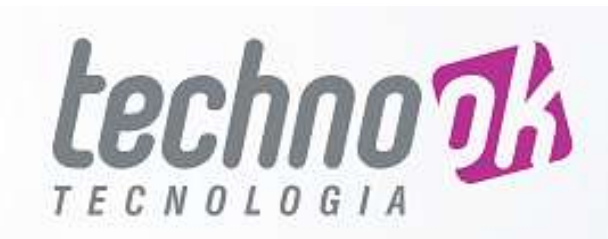

### Passo 2

# • Digitar a matrícula do consumidor:

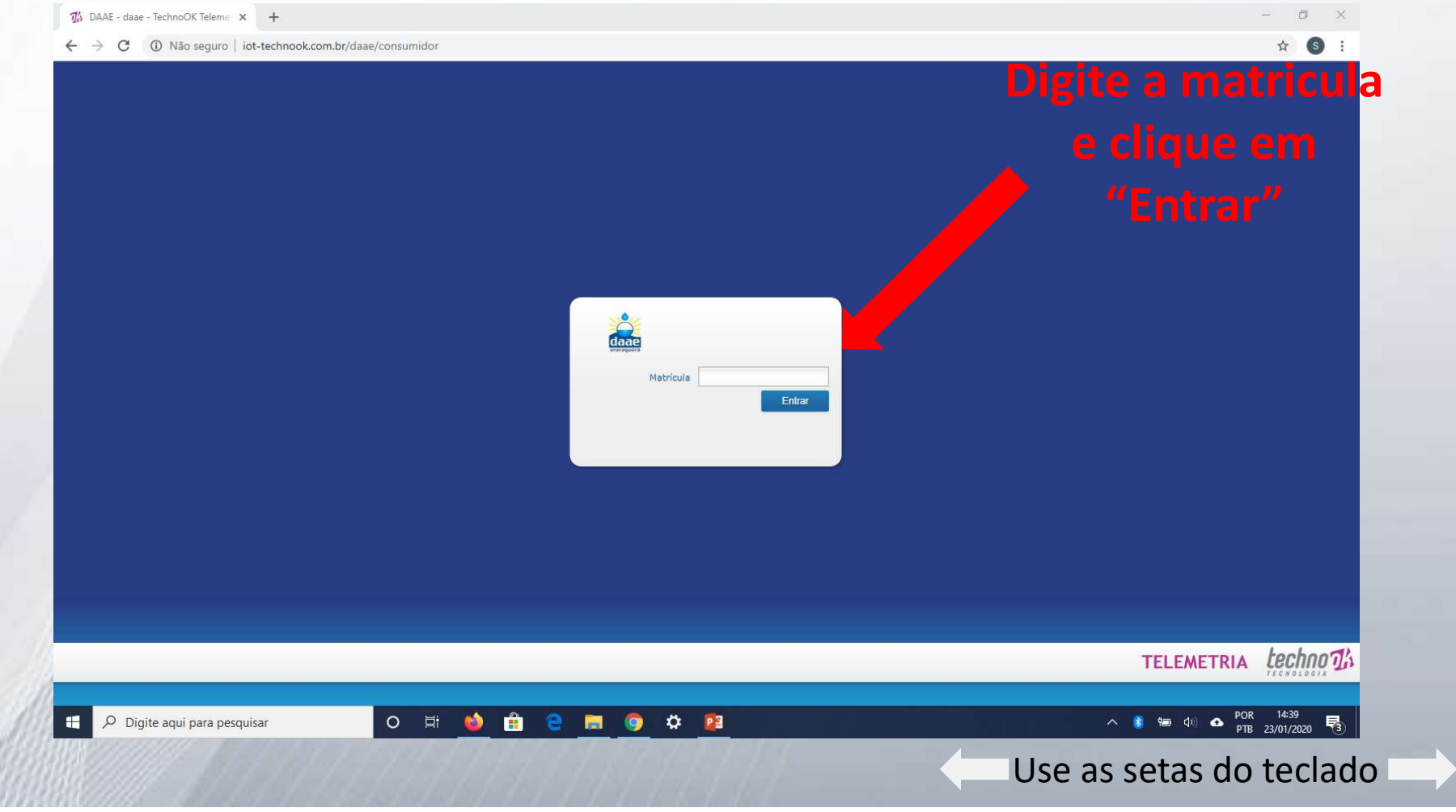

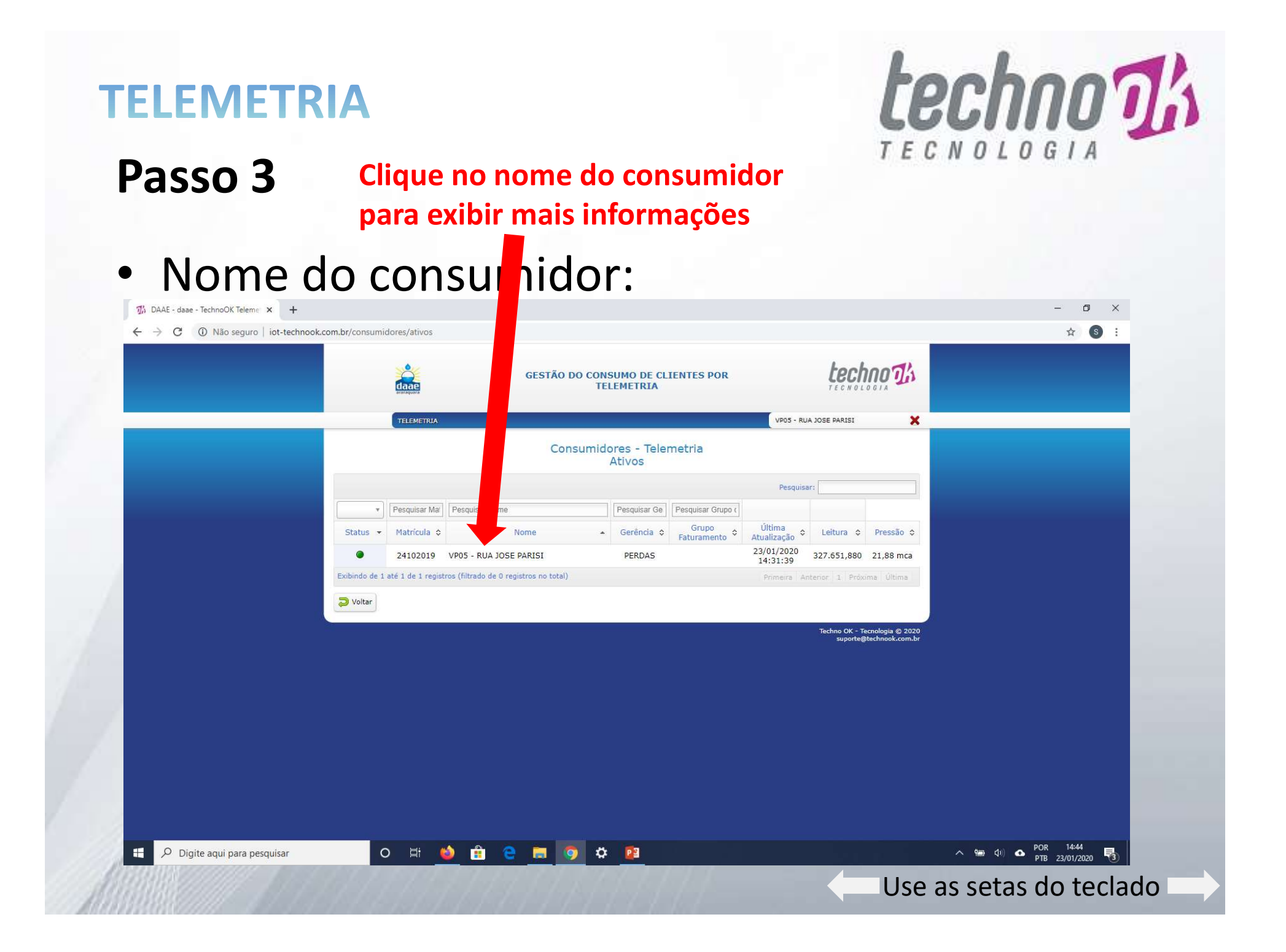

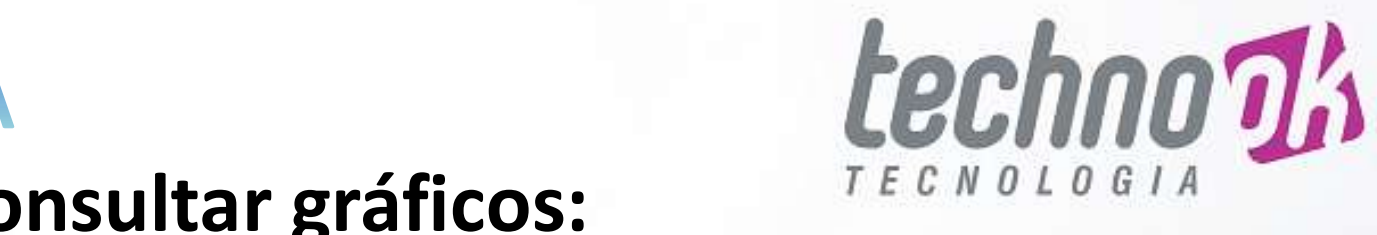

# **TELEMETRIA Passo 4 - Consultar gráficos:**

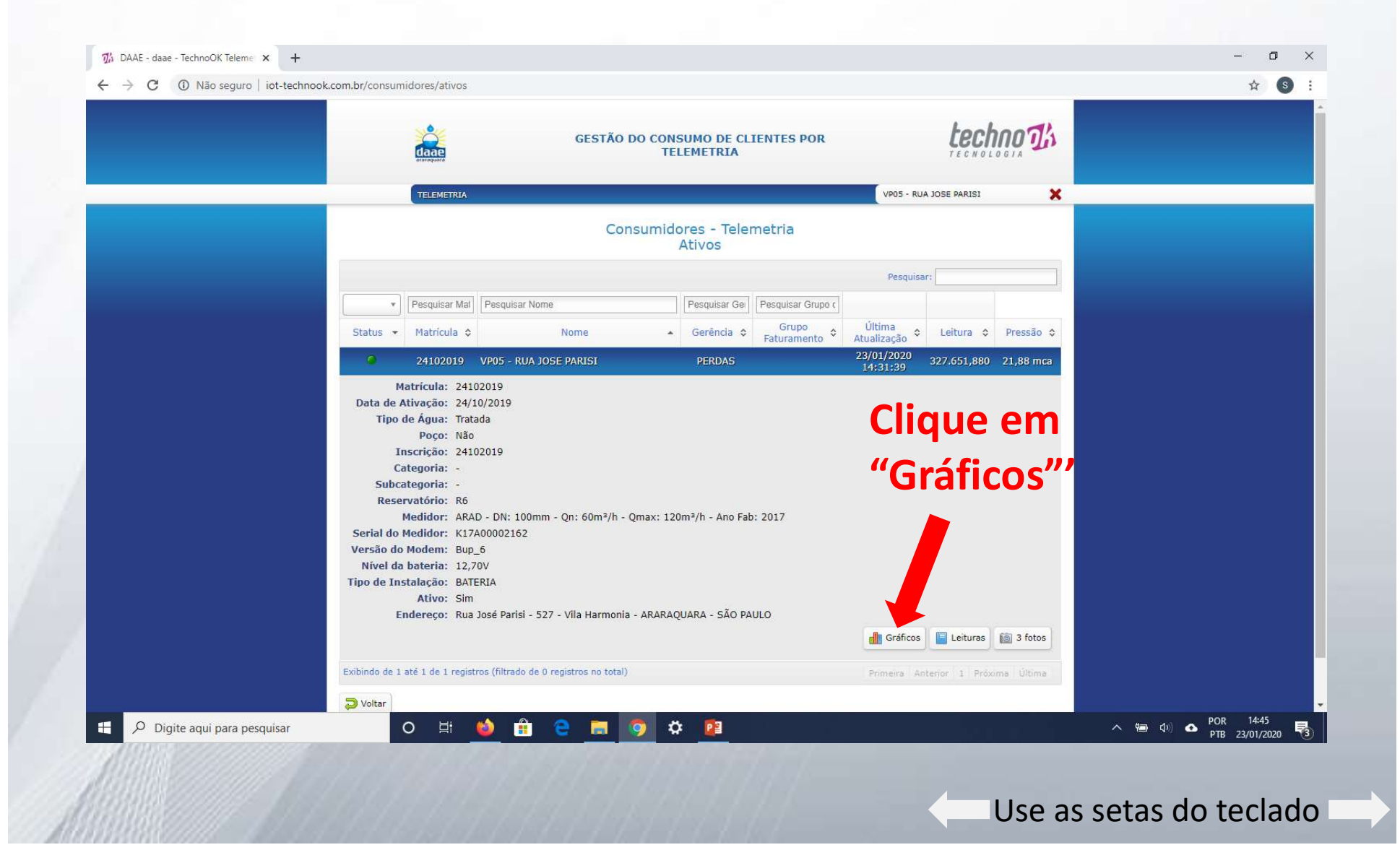

# Passo 4.1

• Consultar gráficos:

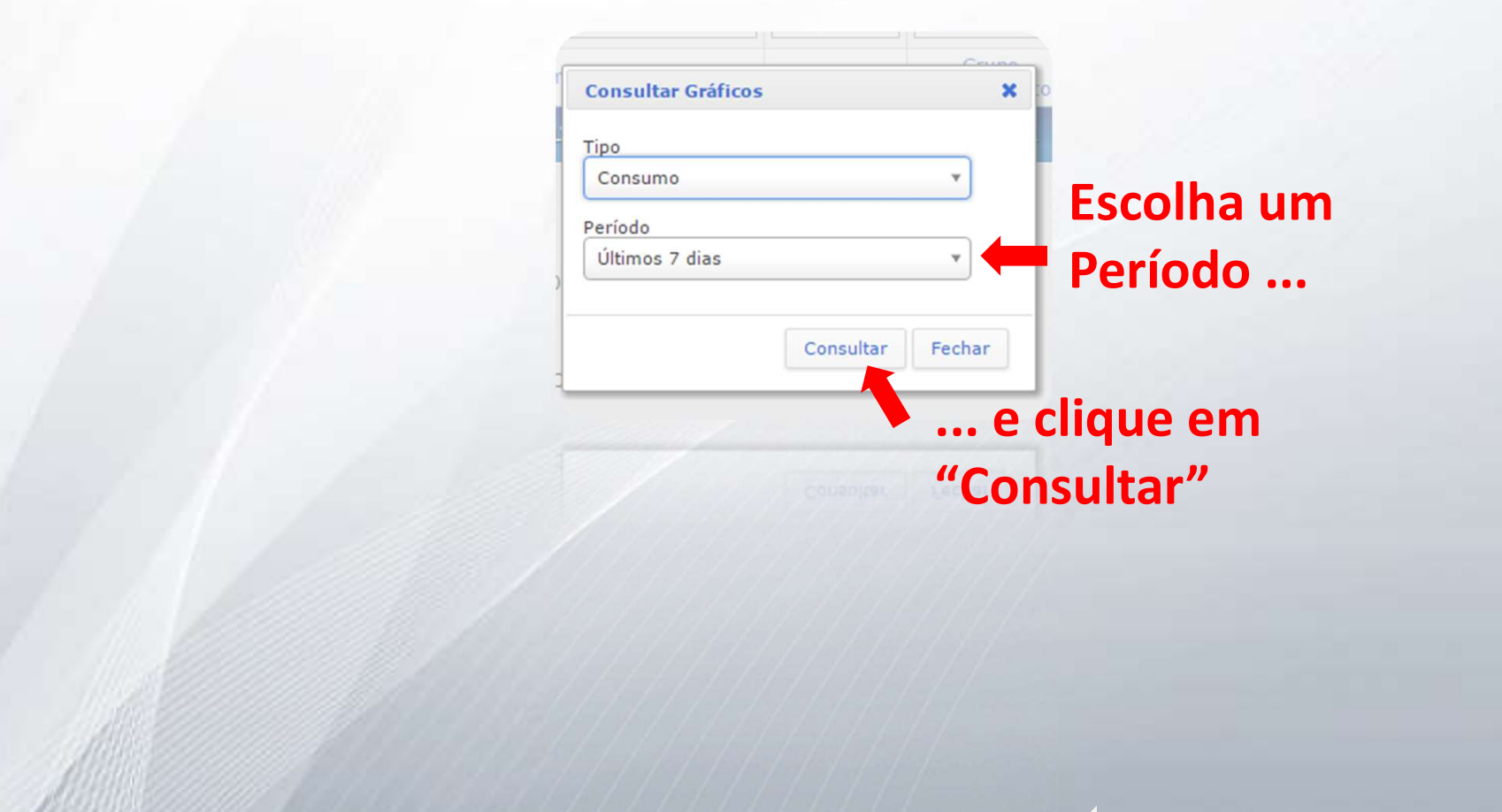

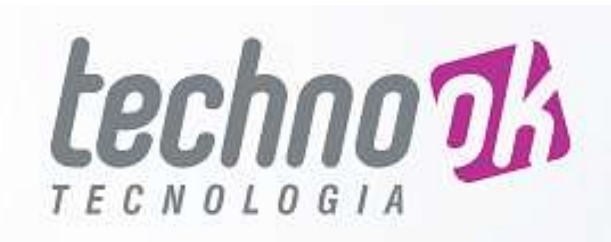

# Passo 4.2

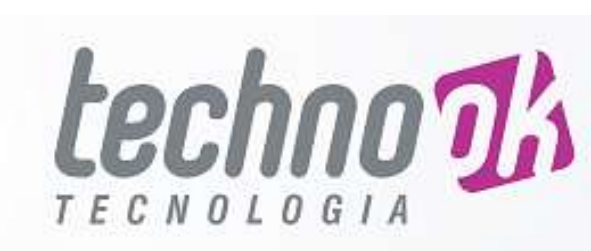

# • Consultar gráficos:

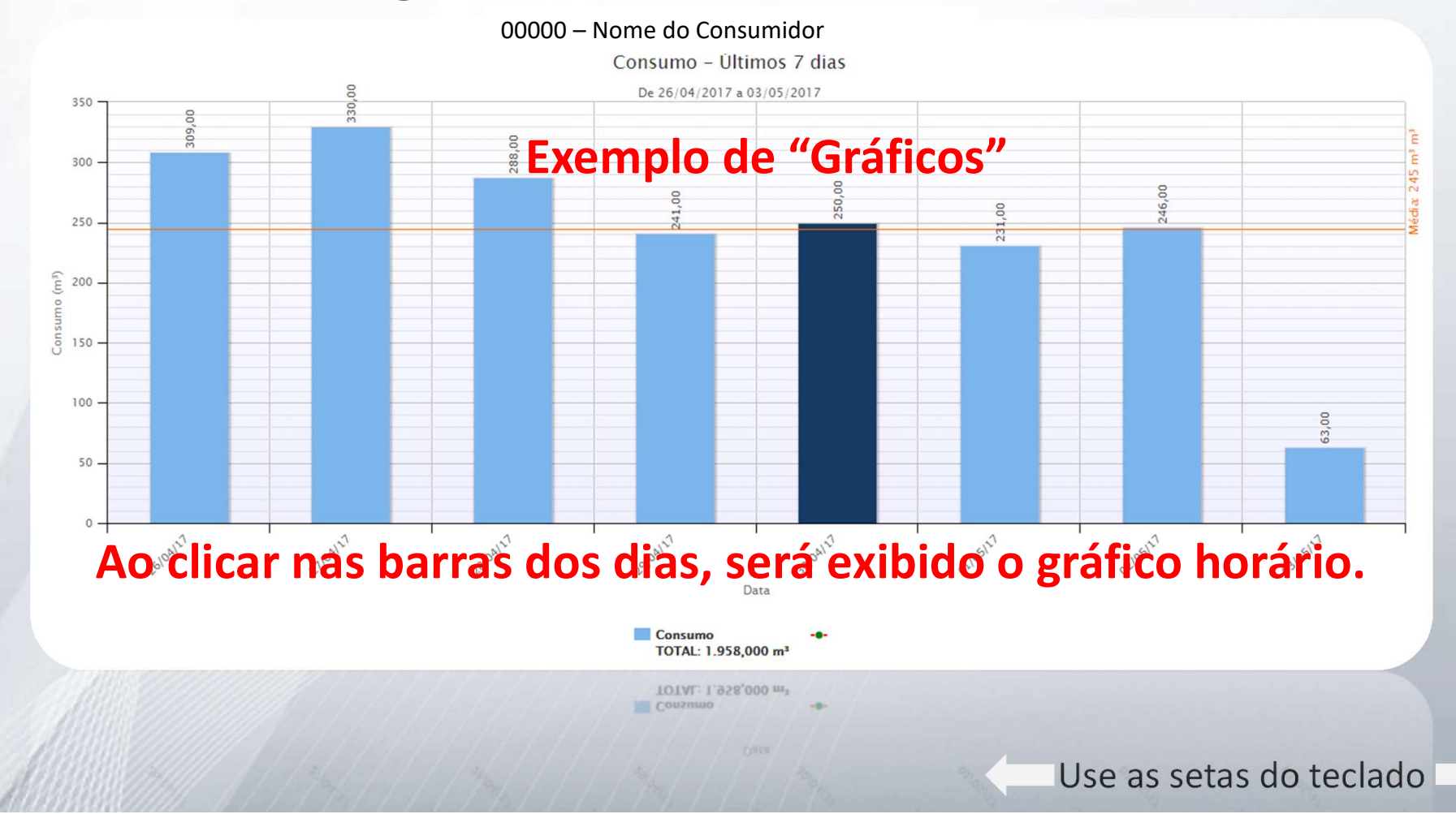

# Passo 5

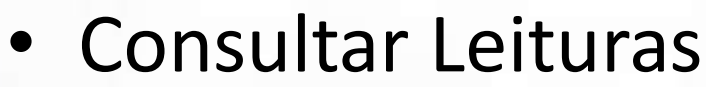

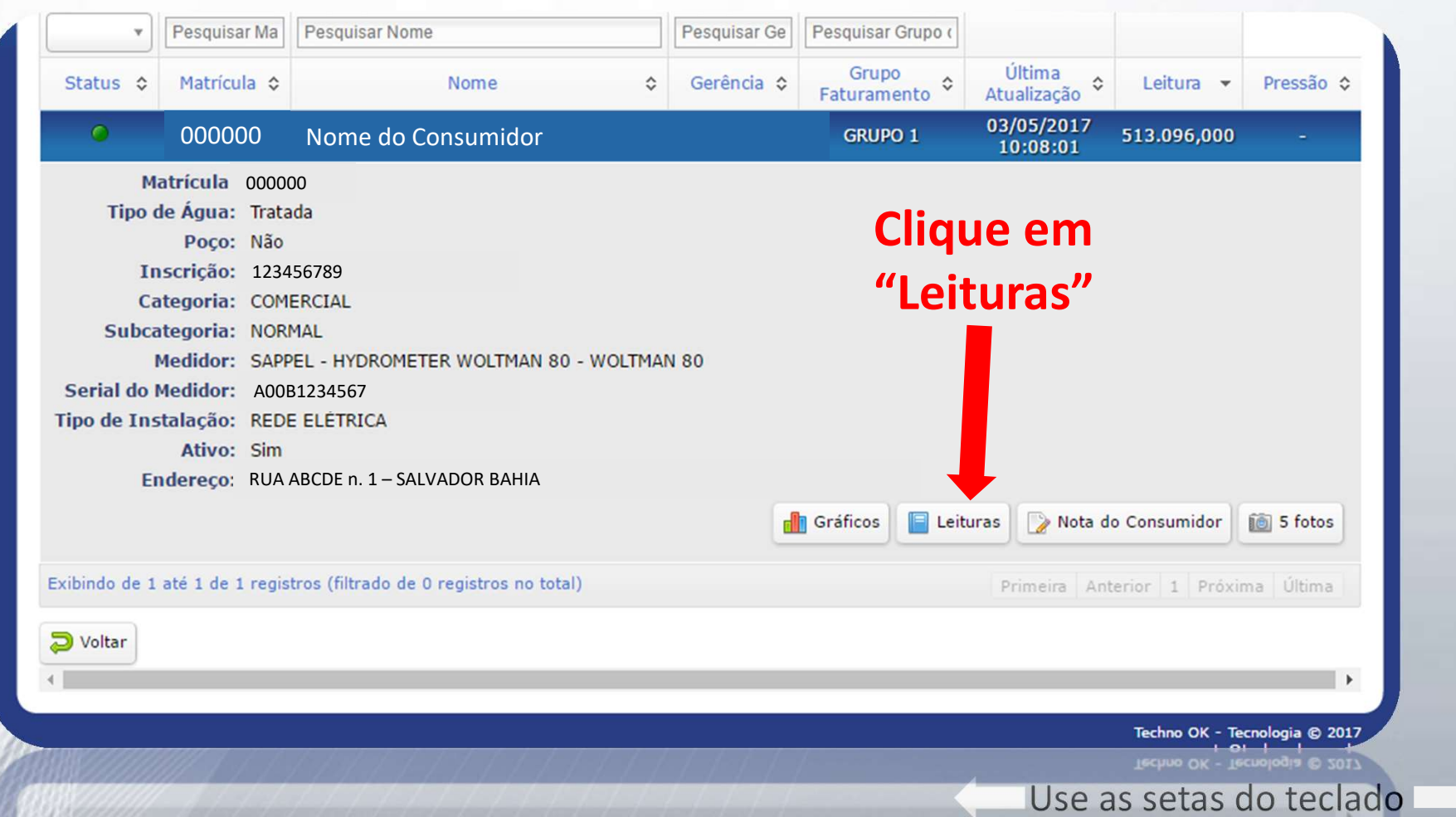

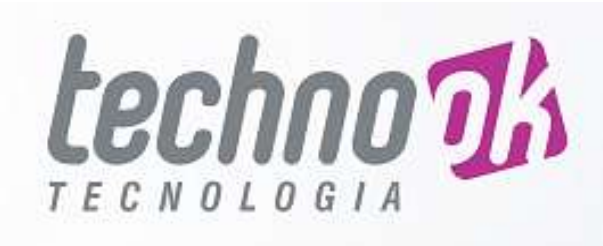

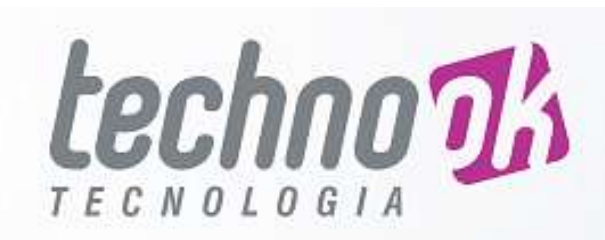

#### Passo 5.1

## Pode-se selecionar um

# período de consulta. Consultar Leituras:

| Consumidor: Nome do Consumidor |             |                          |                          |                             |
|--------------------------------|-------------|--------------------------|--------------------------|-----------------------------|
| a 03/05/2017 a                 | 03/05/2017  | 🔱 Pesquisar 🛛 📳 Faturada | s 🖹 🖹 XLS                |                             |
| Data e hora                    | Leitura     | Consumo<br>(m³)          | Vazão Calculada<br>(l/s) | Pressão<br>(Não Disponível) |
| 03/05/2017 00:00:00            | 513.043,000 | 10,000                   | 2,778                    | -                           |
| 03/05/2017 01:00:00            | 513.043,000 | Pode₅se ta               | mbém                     | -                           |
| 03/05/2017 02:00:00            | 513.043,000 | 0,000                    | 0,000                    |                             |
| 03/05/2017 03:00:00            | 513.043,000 | exportar o               | s dados par              | a -                         |
| 03/05/2017 04:00:00            | 513.046,000 | 3,000                    | 0,833                    | -                           |
| 03/05/2017 05:00:00            | 513.055,000 | planilha.                | 2,500                    | -                           |
| 03/05/2017 06:00:00            | 513.055,000 | 0,000                    | 0,000                    | -                           |
| 03/05/2017 07:00:00            | 513.066,000 | 11,000                   | 3,056                    | -                           |
| 03/05/2017 08:00:00            | 513.076,000 | 10,000                   | 2,778                    | -                           |
| 03/05/2017 09:00:00            | 513.093,000 | 17,000                   | 4,722                    | -                           |
| 03/05/2017 10:00:00            | 513.096,000 | 3,000                    | 0,833                    | ÷.                          |
|                                |             |                          | Primeira Anter           | ior 1 Próxima Última        |

Use as setas do teclado

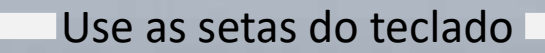

#### DÚVIDAS? ENTRE EM CONTATO: (81) 3224-0539 (81) 99169-3434

**TELEMETRIA** 

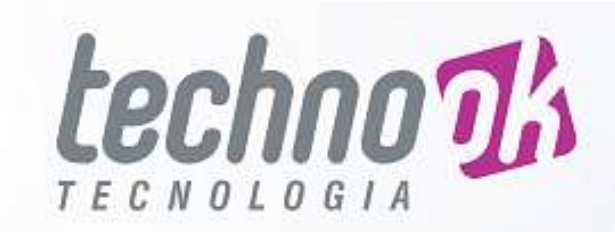